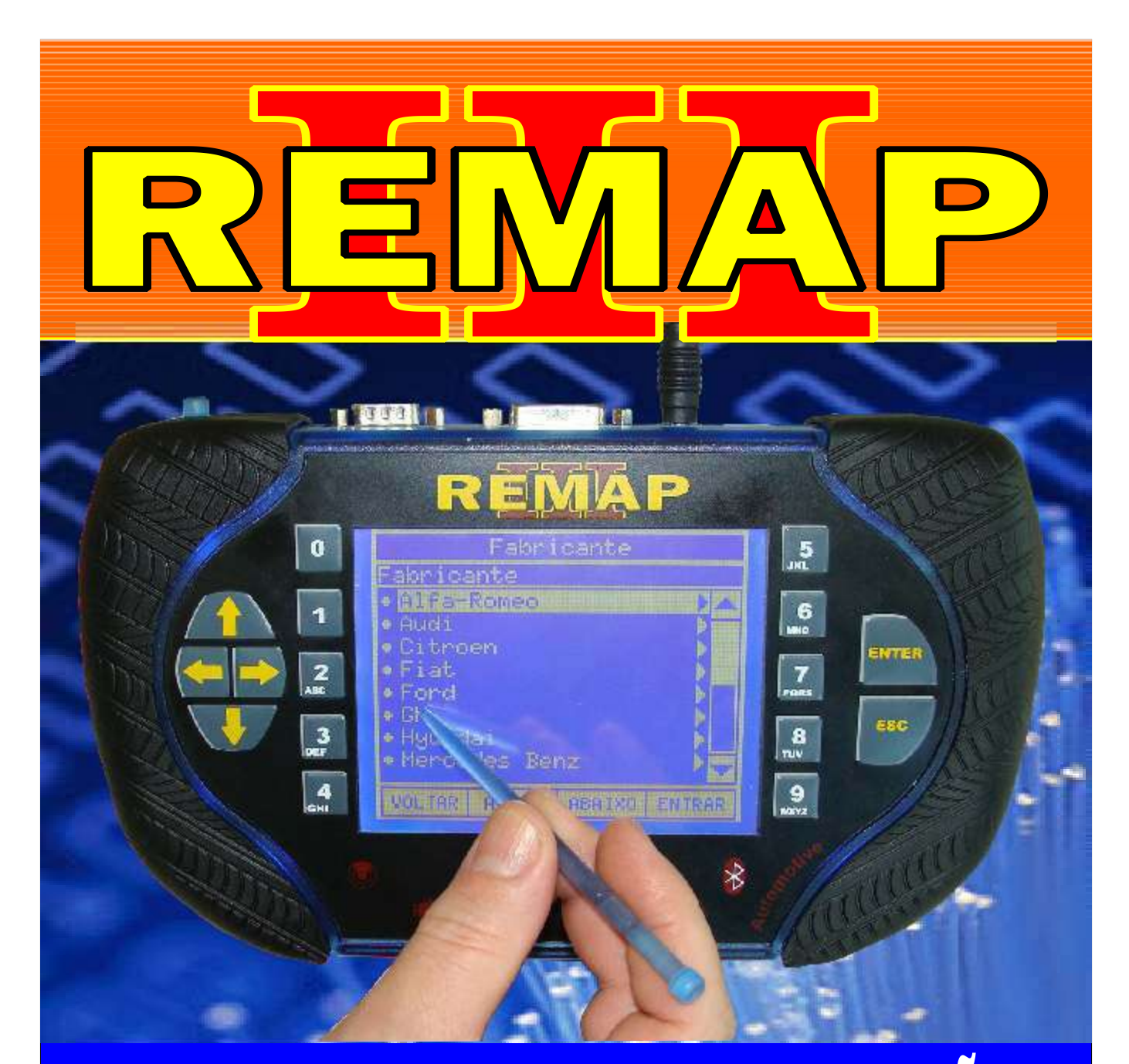

# MANUAL DE INSTRUÇÕES

# REPROGRAMAÇÃO DOS CÓDIGOS DO TECLADO ZX - 306 VIA PINÇA SOIC 8

SR110105 CARGA 133

WWW.CHAVESGOLD.COM.BR

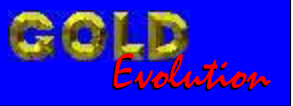

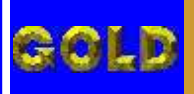

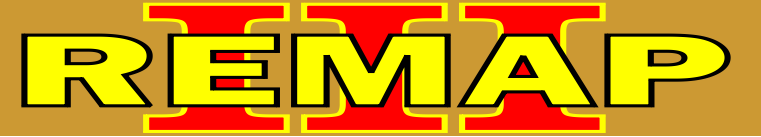

02

# INDICE

# REPROGRAMAÇÃO DOS CÓDIGOS DO TECLADO ZX - 306 VIA PINÇA SOIC 8

## CITROEN - ZX CENTRAL BOSCH MOTRONIC 3.1

| Rotina Para Verificação - Central Bosch Motronic 3.1 |    |
|------------------------------------------------------|----|
| Reset Tecaldo Via Pinça Soic 8                       | 03 |

### **PEUGEOT - 306** CENTRAL BOSCH MOTRONIC 3.1

| Rotina Para Verificação - Central Bosch Motronic 3.1 |    |
|------------------------------------------------------|----|
| Reset Tecaldo Via Pinça Soic 8                       | 06 |

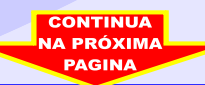

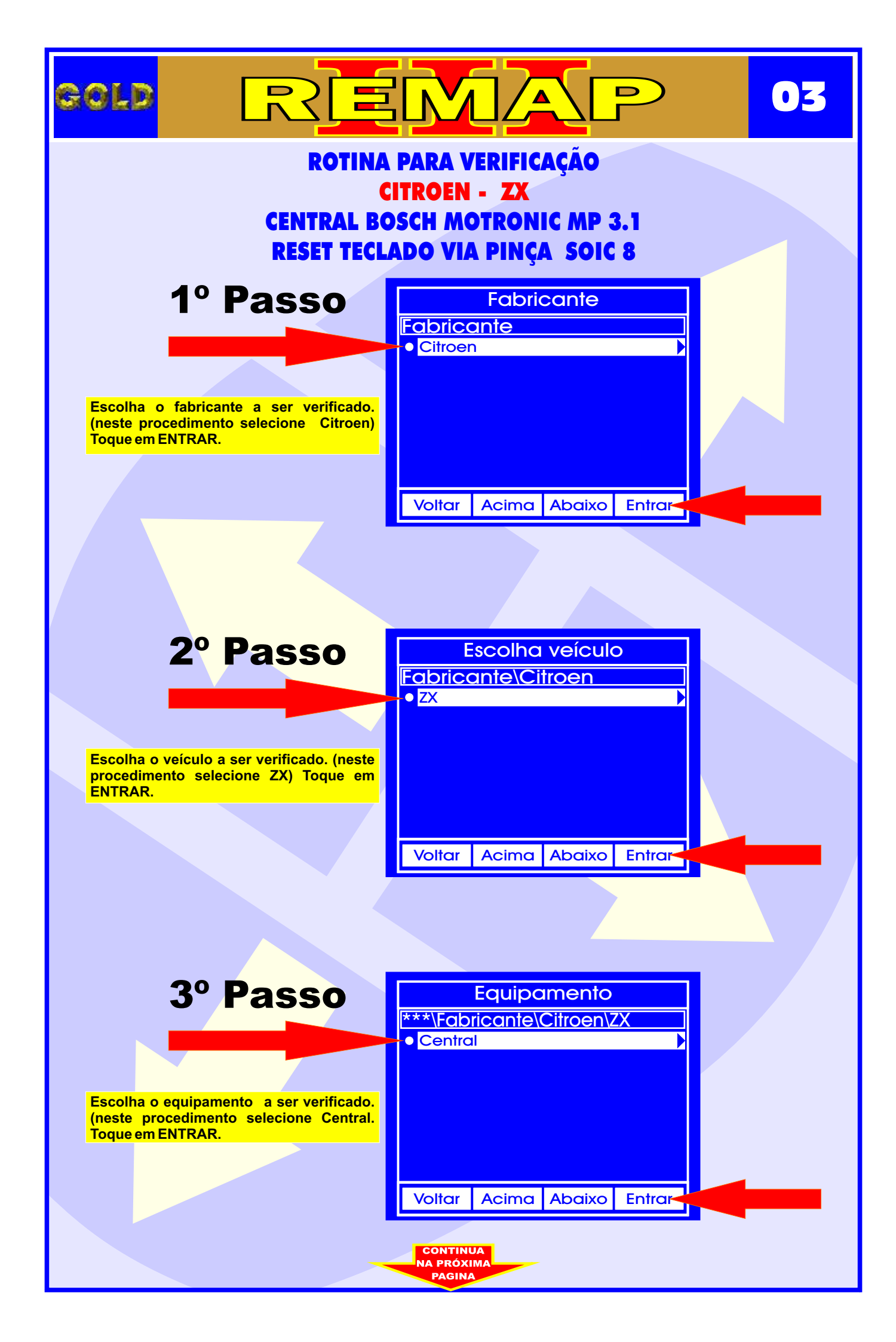

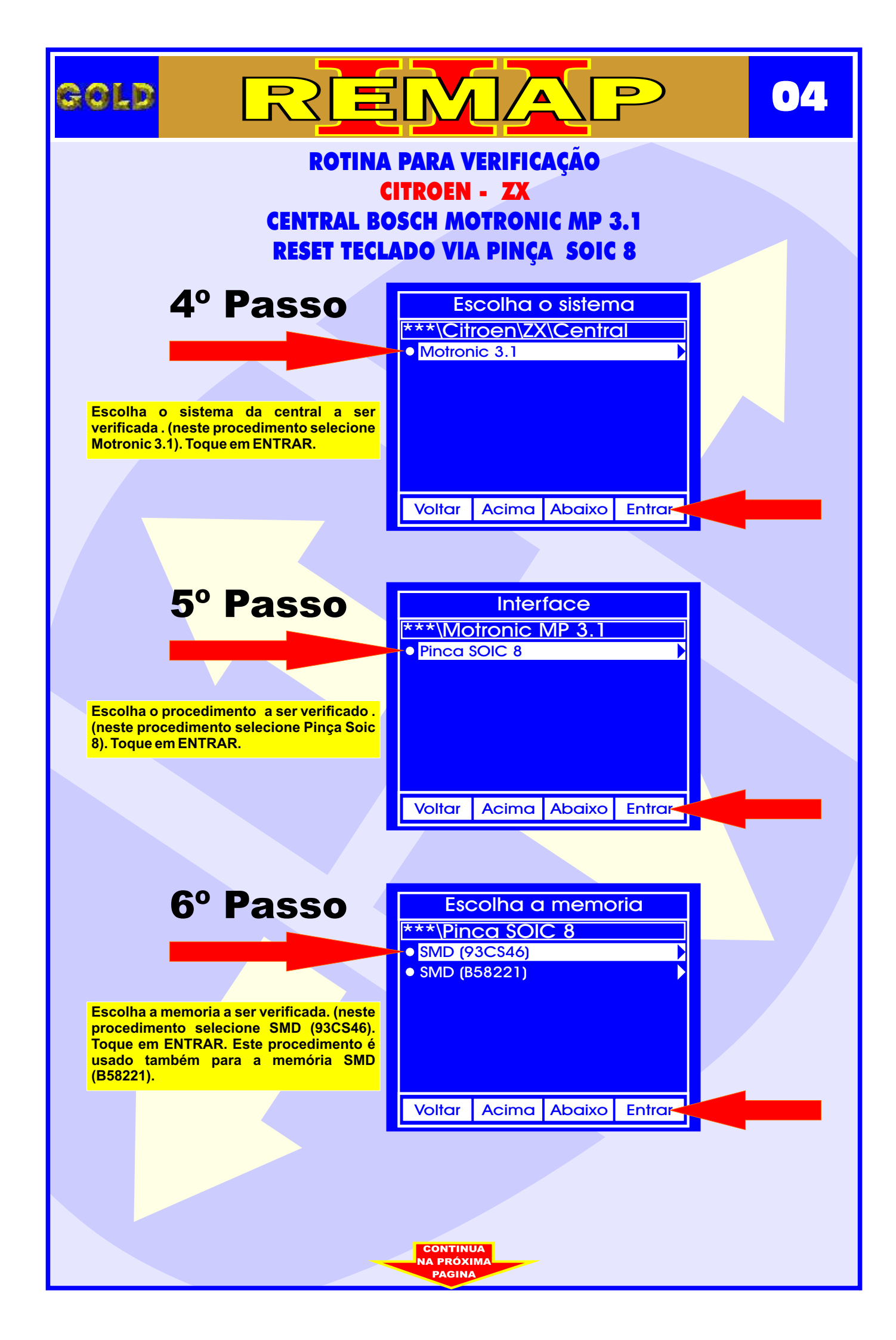

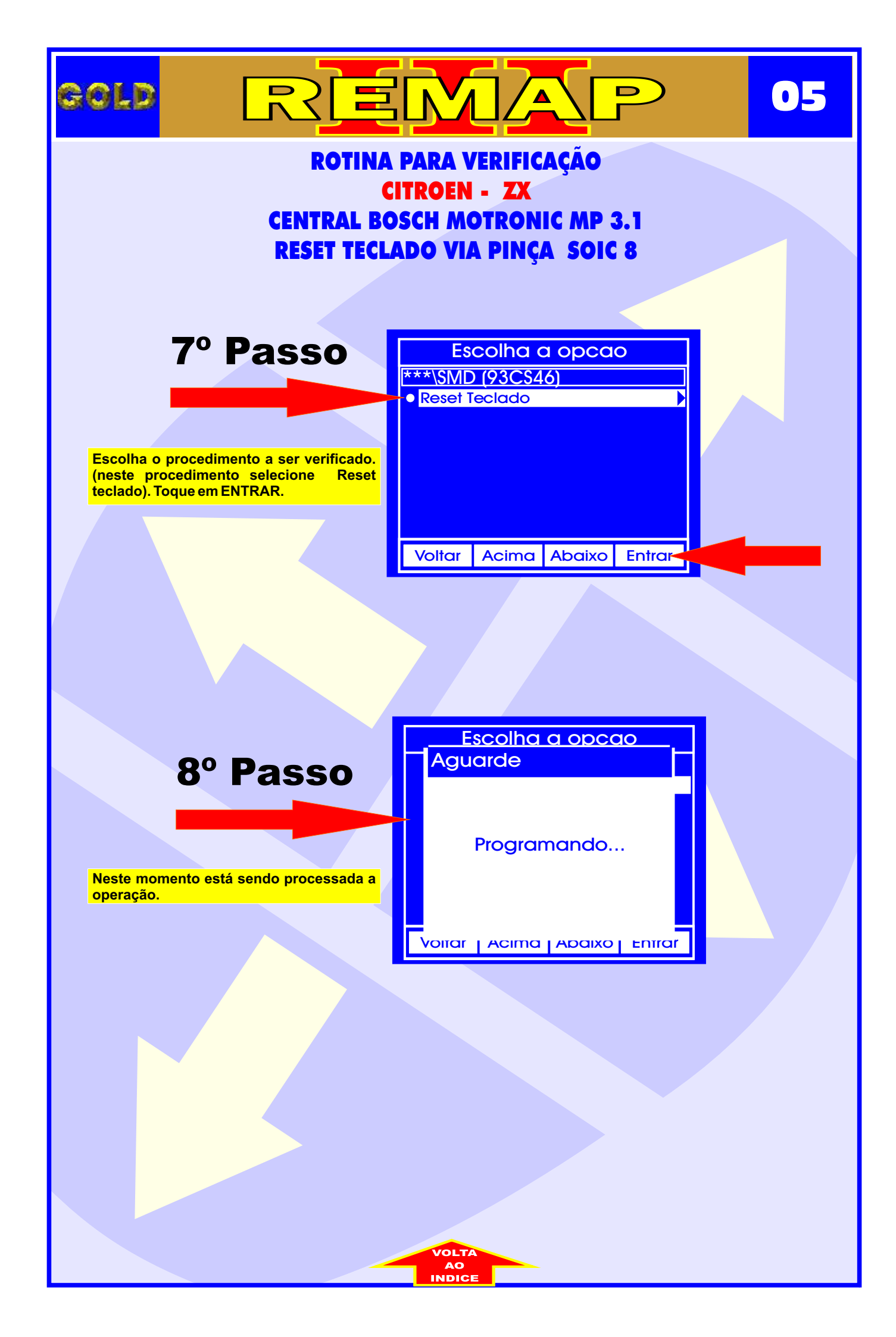

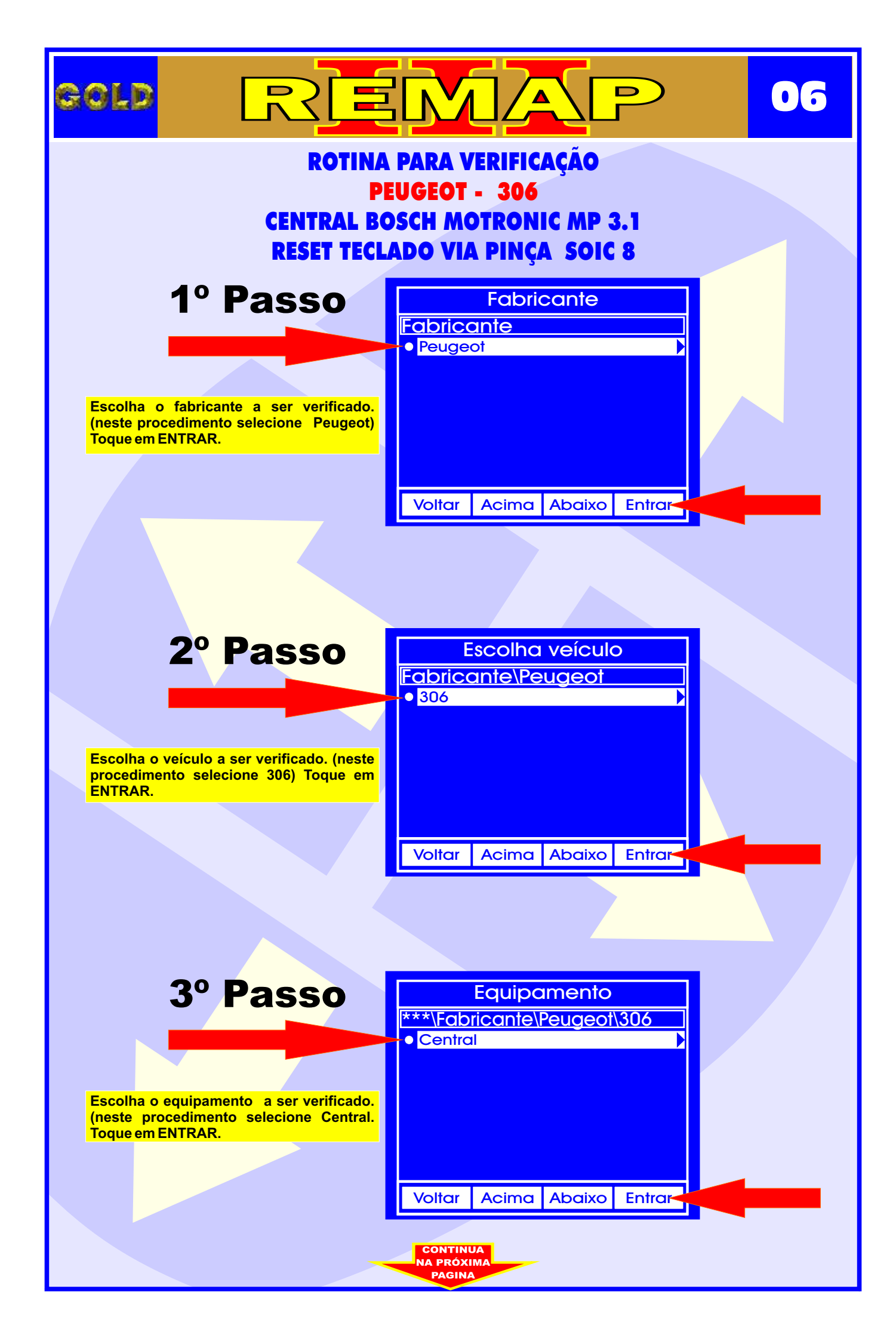

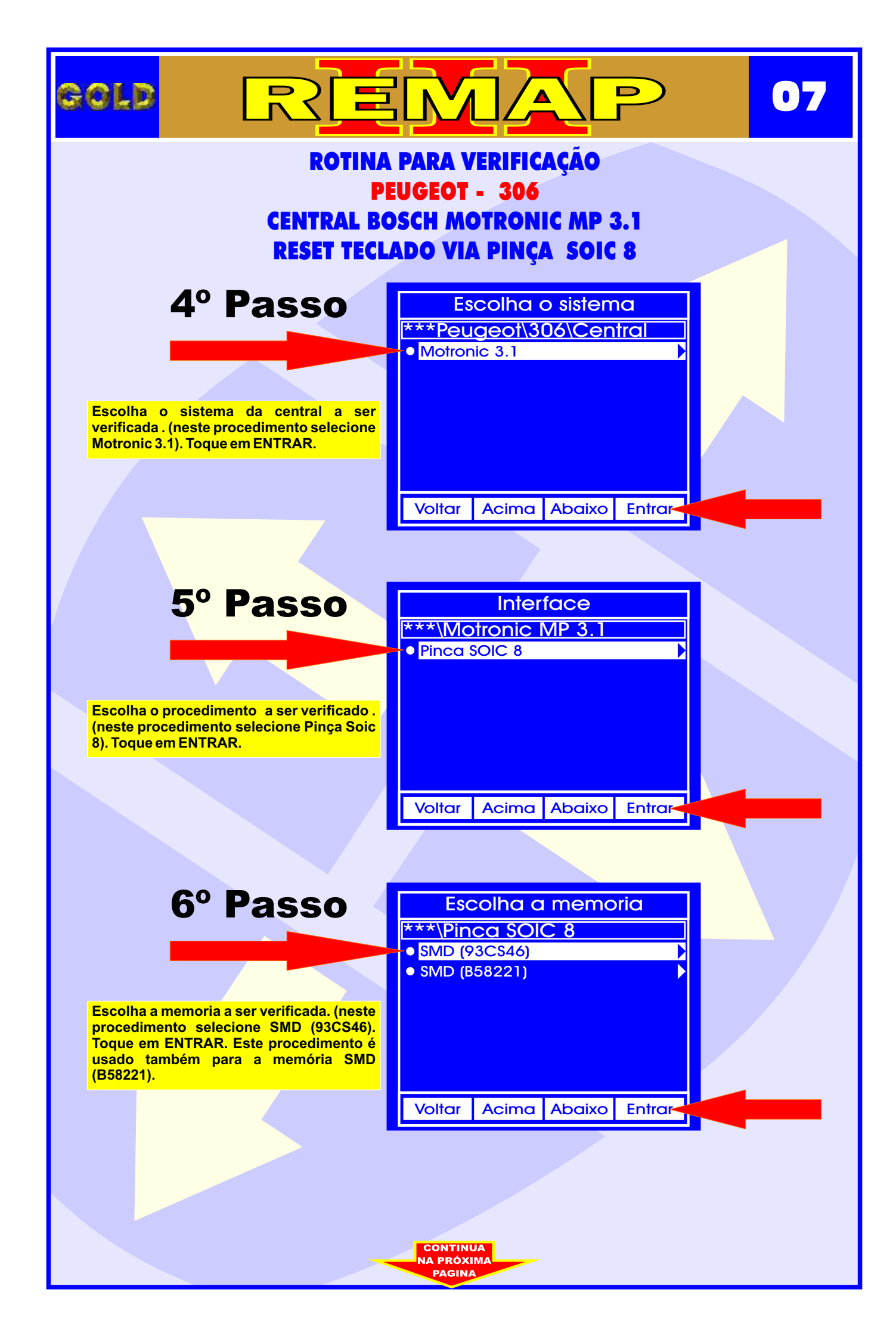

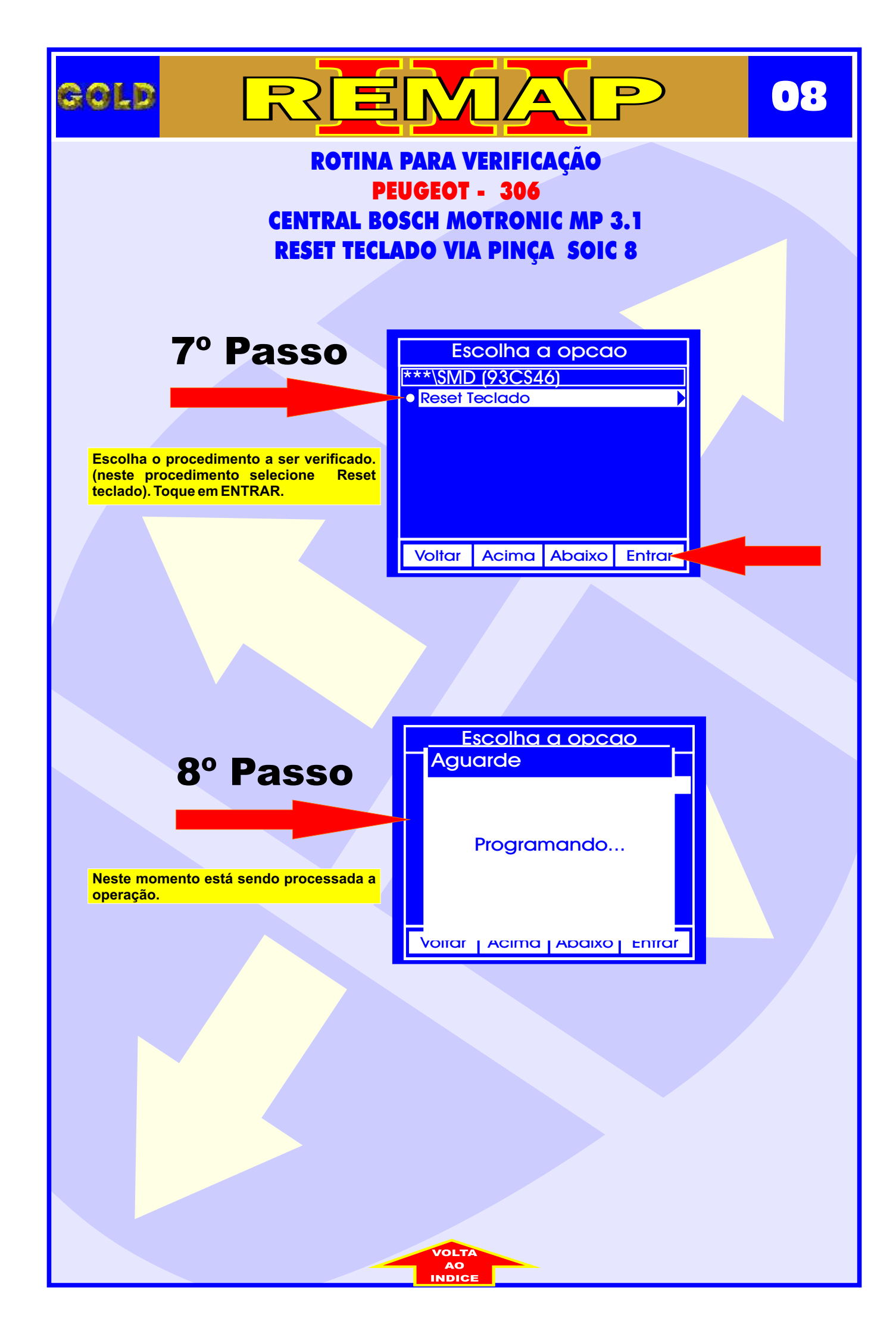